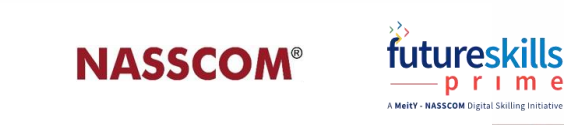

CATALYSING TRANSFORMING BUSINESS INDUSTRY GROWTH TRANSFORMING INDIA

Information Techno

# **FuturSkills Prime Registration Process**

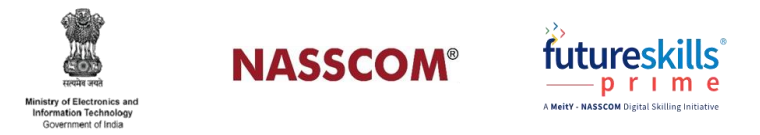

# **Futureskills Prime - REGISTRATION PROCESS**

Click on the Link / Copy & Paste in browser

https://futureskillsprime.

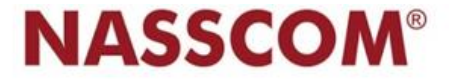

### Futureskills First Page Looks Like This - Click on Signup and Register

C Interestillsprime.in
NASSCOM
NASSCOM
NASSCOM
NASSCOM
NASSCOM
NASSCOM
NASSCOM
NASSCOM
NASSCOM
NASSCOM
NASSCOM
NASSCOM
NASSCOM
NASSCOM
NASSCOM
NASSCOM
NASSCOM
NASSCOM
NASSCOM
NASSCOM
NASSCOM
NASSCOM
NASSCOM
NASSCOM
NASSCOM
NASSCOM
NASSCOM
NASSCOM
NASSCOM
NASSCOM
NASSCOM
NASSCOM
NASSCOM
NASSCOM
NASSCOM
NASSCOM
NASSCOM
NASSCOM
NASSCOM
NASSCOM
NASSCOM
NASSCOM
NASSCOM
NASSCOM
NASSCOM
NASSCOM
NASSCOM
NASSCOM
NASSCOM
NASSCOM
NASSCOM
NASSCOM
NASSCOM
NASSCOM
NASSCOM
NASSCOM
NASSCOM
NASSCOM
NASSCOM
NASSCOM
NASSCOM
NASSCOM
NASSCOM
NASSCOM
NASSCOM
NASSCOM
NASSCOM
NASSCOM
NASSCOM
NASSCOM
NASSCOM
NASSCOM
NASSCOM
NASSCOM
NASSCOM
NASSCOM
NASSCOM
NASSCOM
NASSCOM
NASSCOM
NASSCOM
NASSCOM
NASSCOM
NASSCOM
NASSCOM
NASSCOM
NASSCOM
NASSCOM
NASSCOM
NASSCOM
NASSCOM
NASSCOM
NASSCOM
NASSCOM
NASSCOM
NA

# The demand for skilled professionals in IoT Technology will grow by 42% in 2024<sup>\*</sup>

Learn the underlying technology & fastrack your career growth

Enroll in the Foundation IoT course by

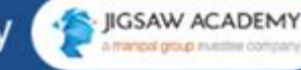

START LEARNING TODAY

FREE on FutureSkills Prime

0 0

\*NASSCOM-Zinnov Competency Framework Report, Nov 2020 | \*\*Valid only for a limited period

START LEARNING FOR FREE!

# Or Click here

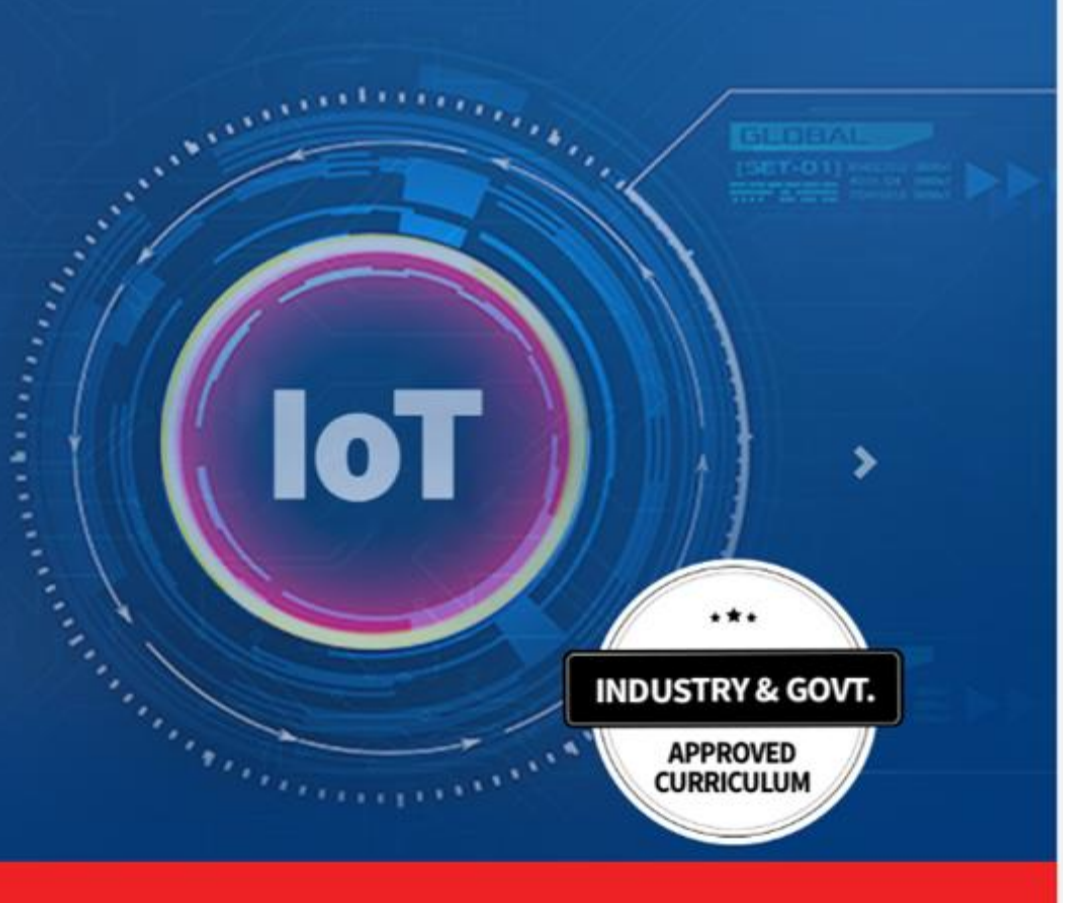

**Click here** 

# 2<sup>nd</sup> Page You Start The Registration Process by clicking the Login Tab

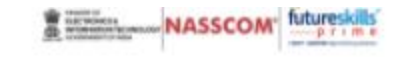

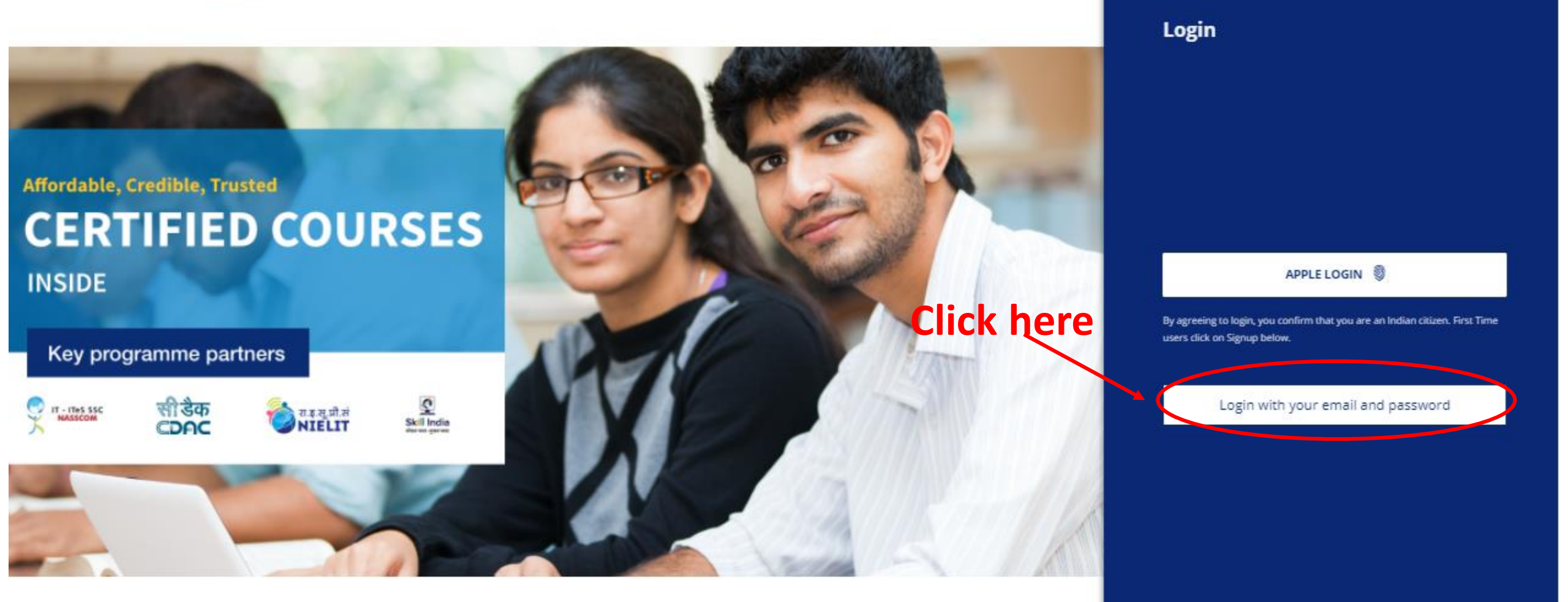

# Click on Sign up & Create Account Using Your email id and tick check box

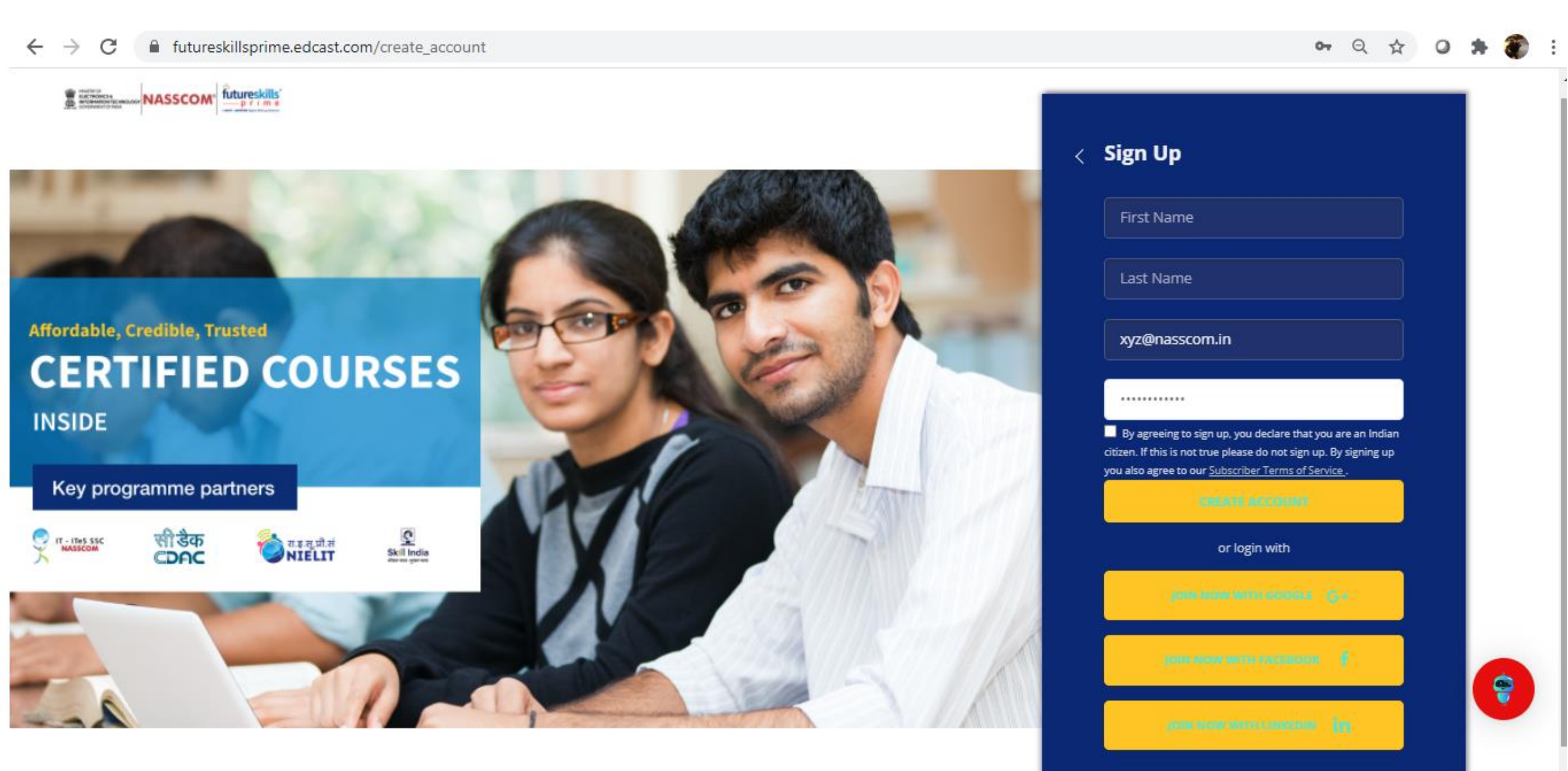

# Post your registration a Verification email will be send to registered email id

← → C ■ futureskillsprime.edcast.com/create\_account

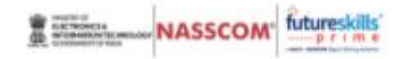

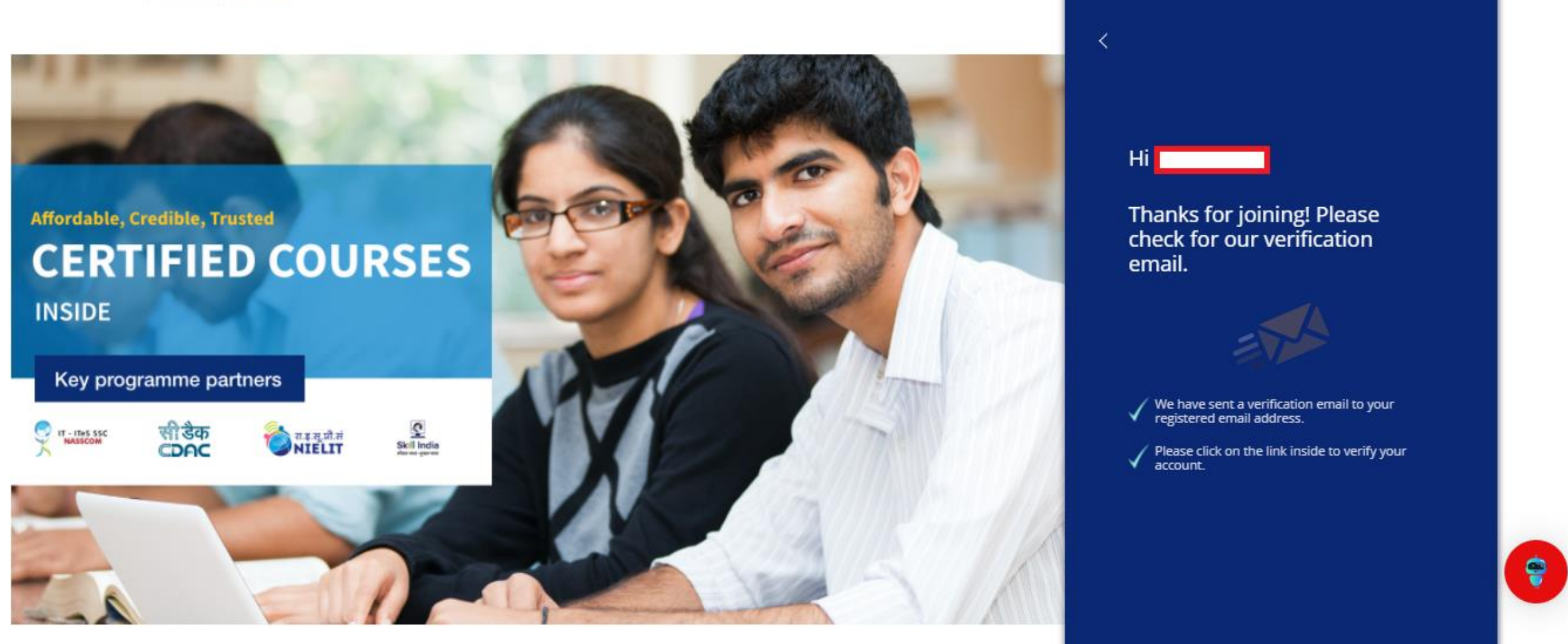

0-

Q

#### **Open your email and confirm your email address**

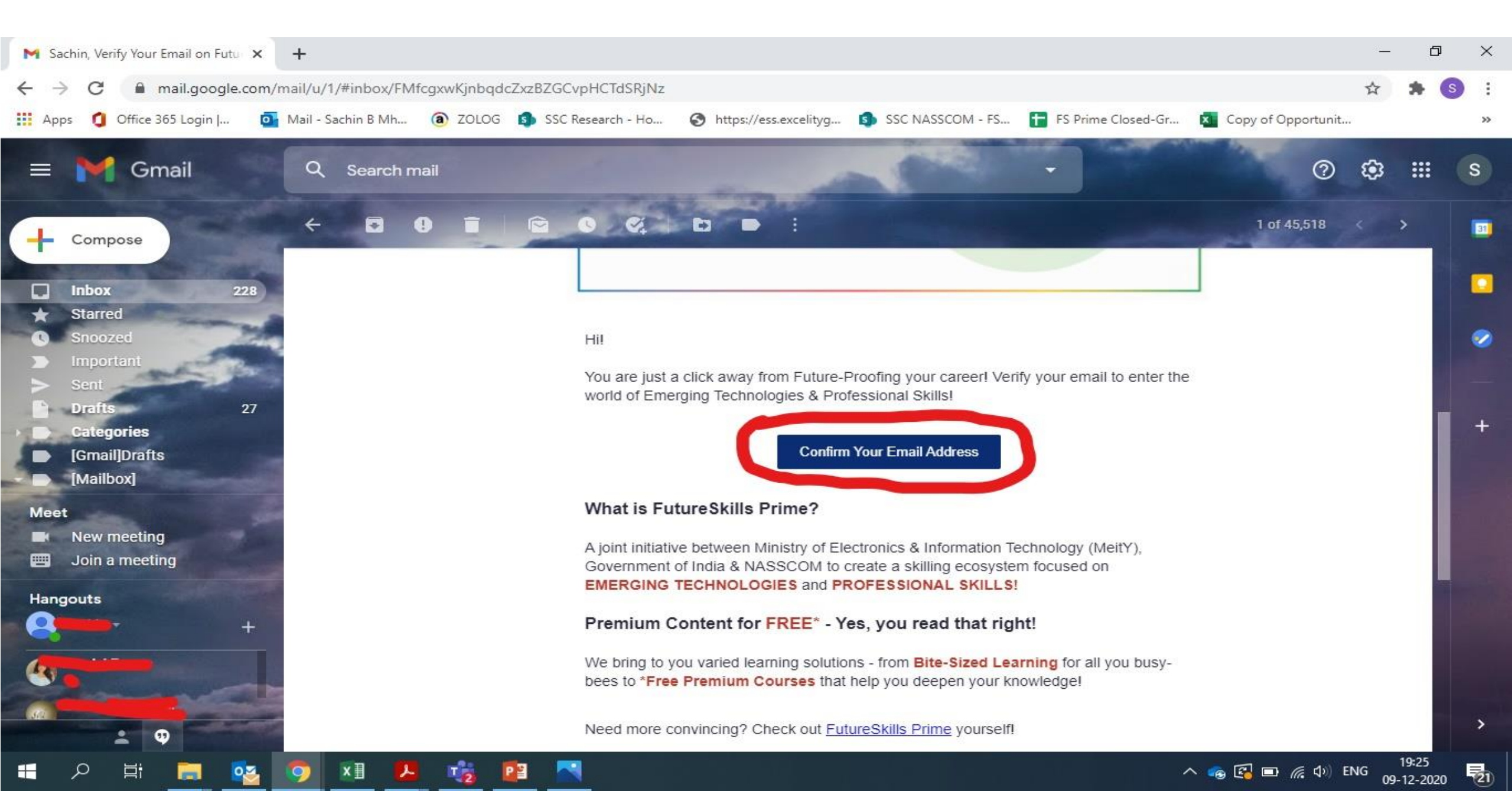

#### Once you confirm email ID, fill in the details as shown in image & click next

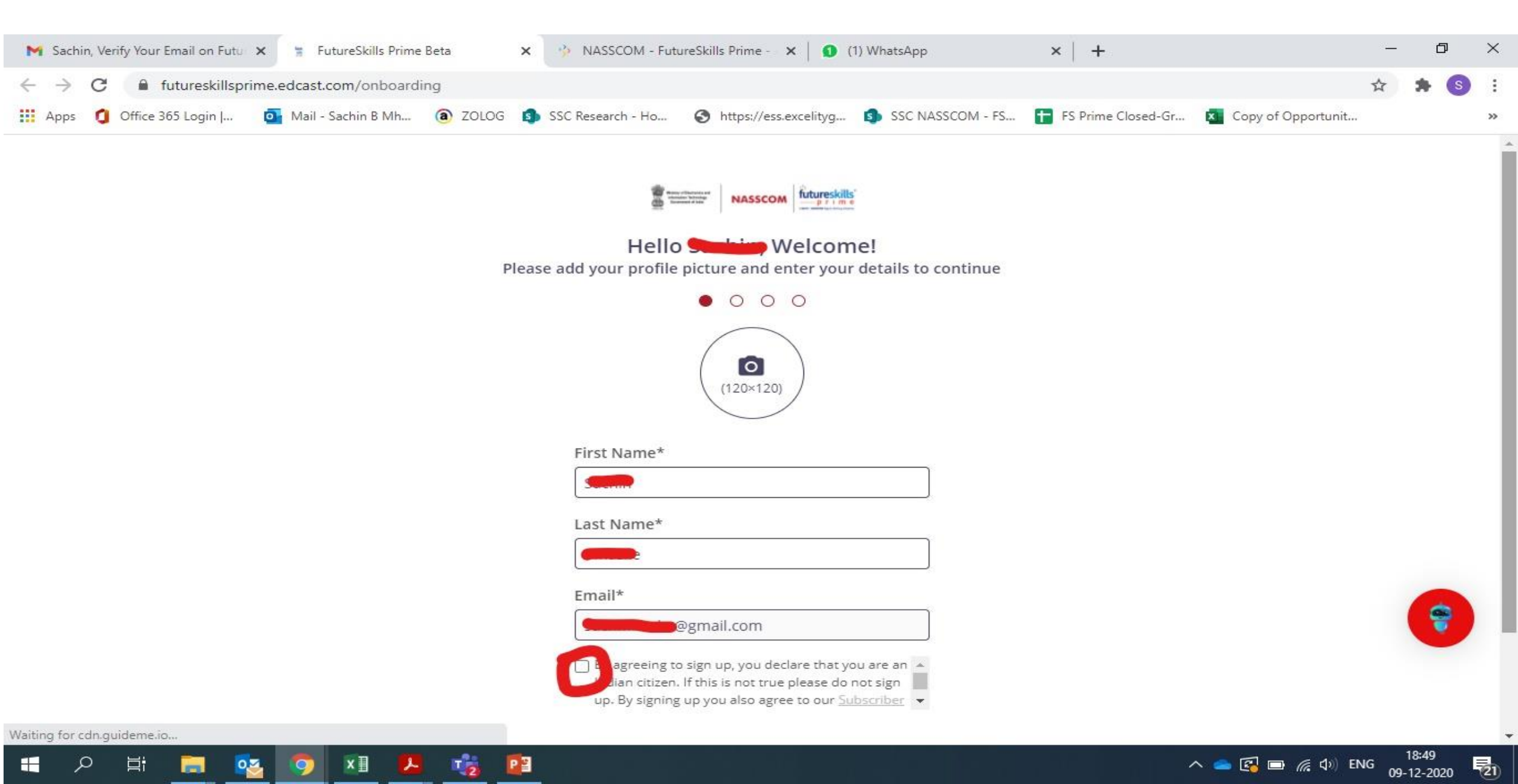

#### Fill all the details as shown on the screen & click next

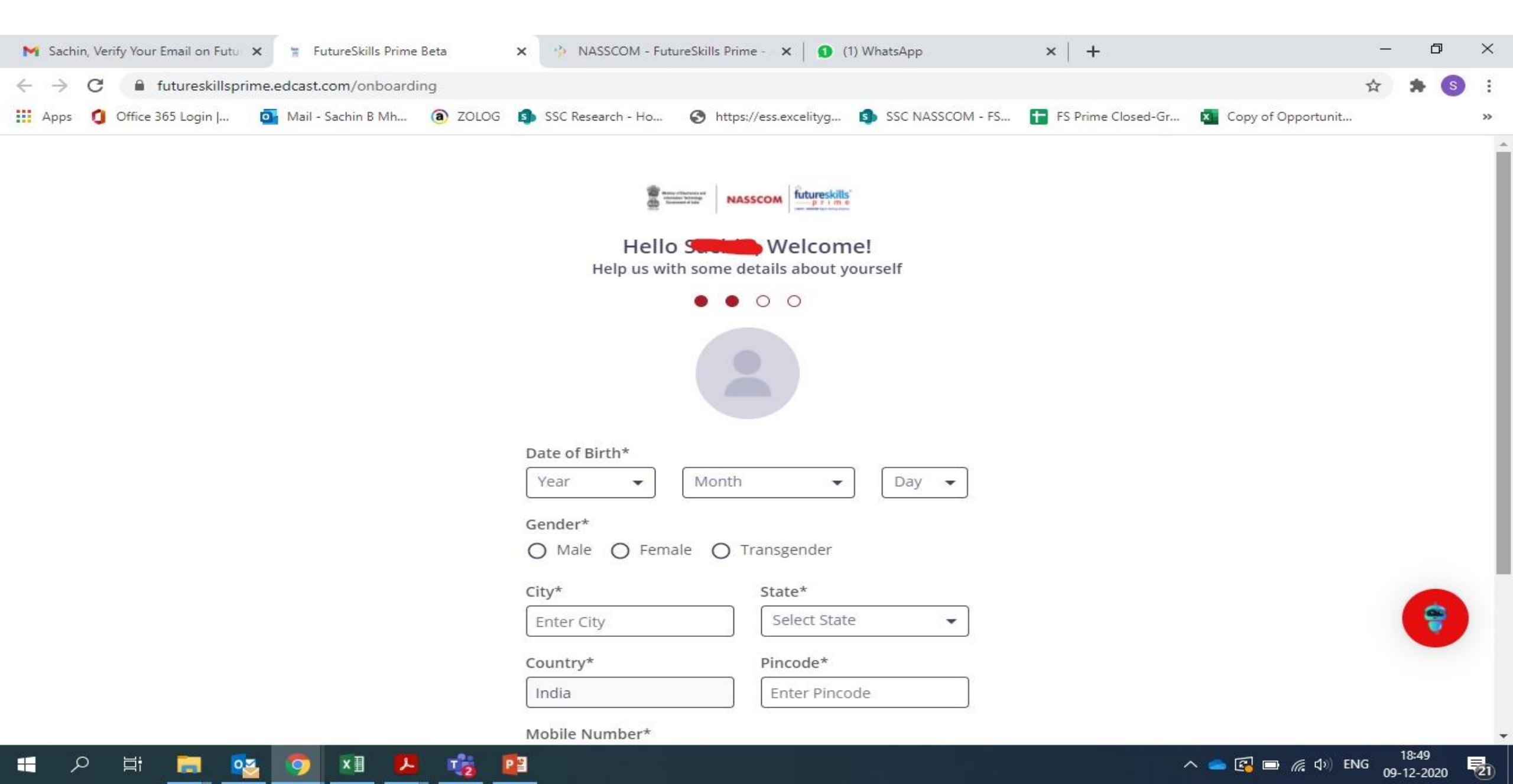

#### **Select Occupation and Education details & click Next**

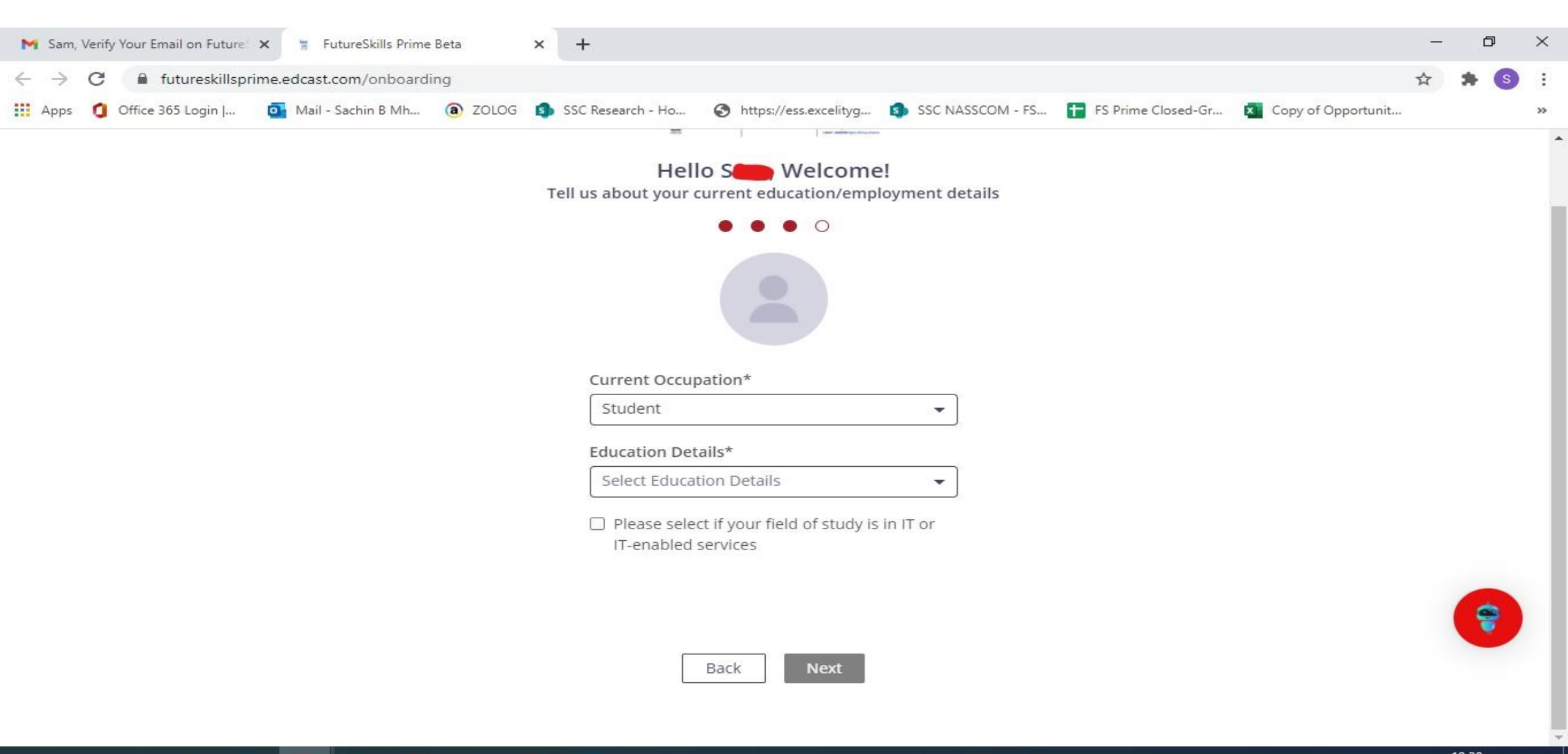

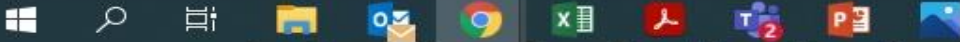

#### Select any 3 knowledge areas of your interest & click complete the registration

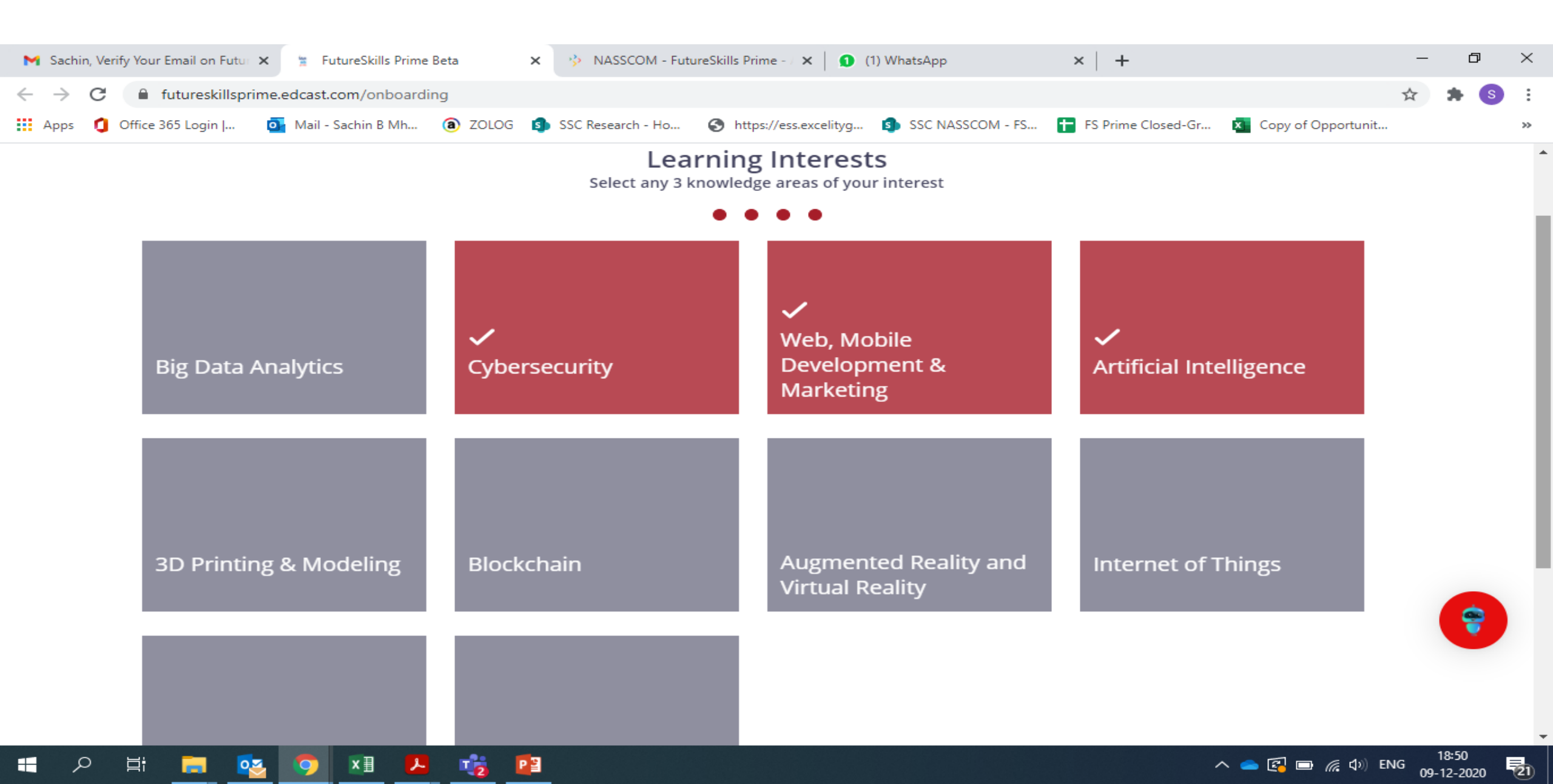

# Login on Prime and Start Your Learning Journey on Future Technologies and Profession skills

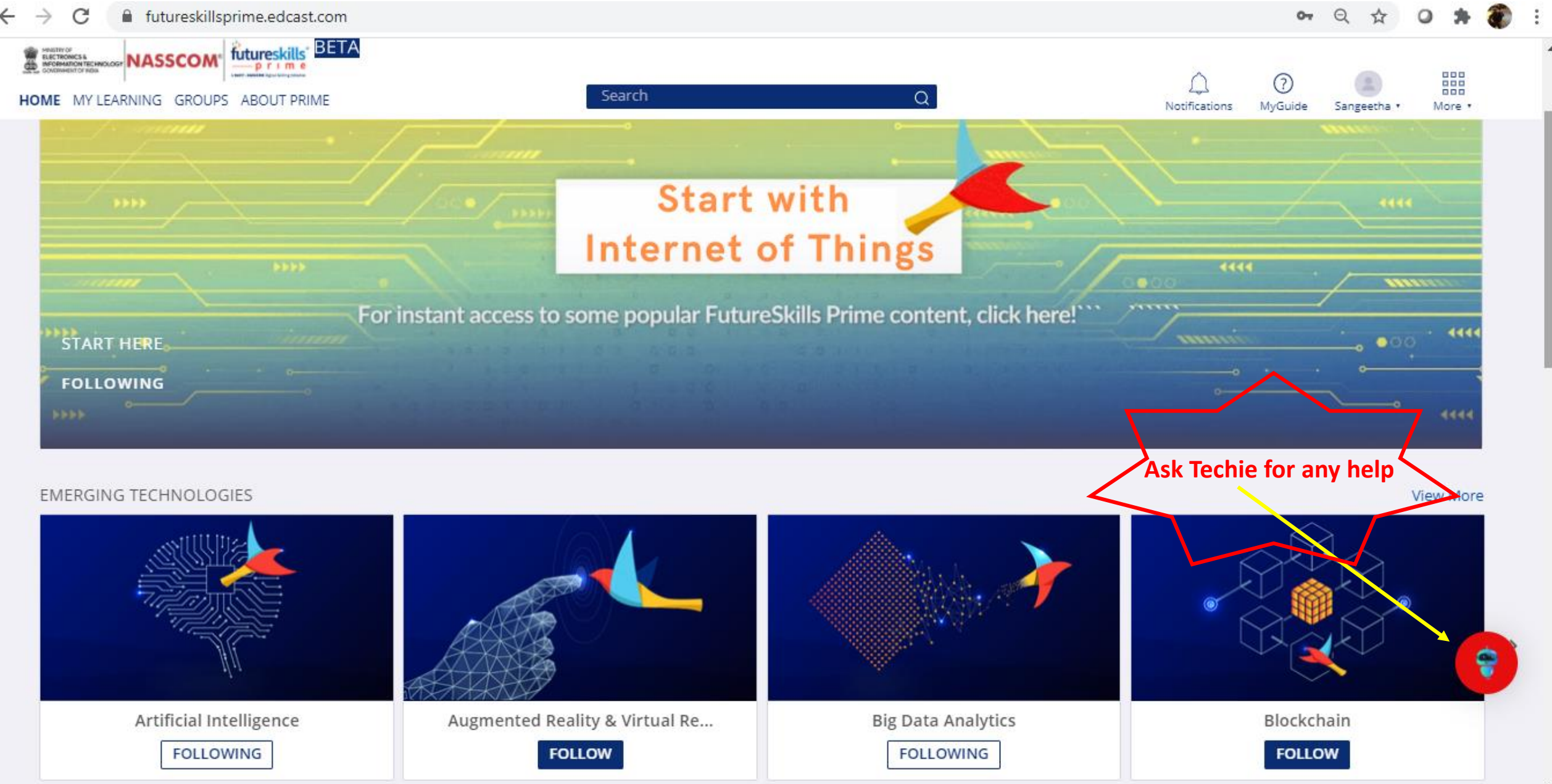

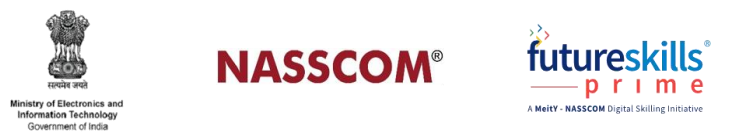

#### For Any Queries on the Enrollment Process, please fell free to write back to us <u>futureskills@nasscom.in</u> <u>connectfutureskillsprime@mail.nasscom.in</u>

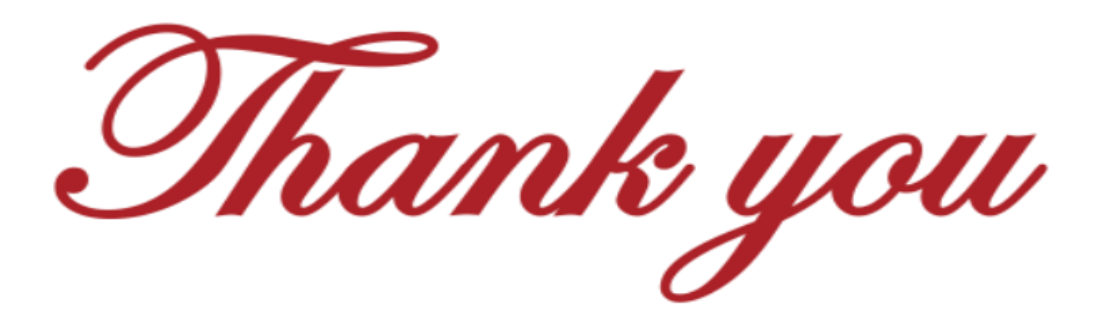